# 認定申請の手引き

### 第3版(20210331)

老年薬学認定試験に合格した場合のみ、認定申請を行うことができます。なお、認定試験に合格した が、認定審査にて不合格となった場合、認定試験合格の記録を次年度申請時まで保持することが可能です (細則第25条)。

-----目次 第1章 申請の手順 第2章 申請画面の操作手順

### 第1章 認定申請の手順

#### (1)申請の手順

申請受付期間に、事務局から発行された ID・パスワードを用い、日本老年薬学会ホームページ内の「会 員専用」ページに入り、「資格認定申請」の Web 画面から手続きを行ってください。

web 画面上の「資格認定申請」画面内で、(1) 各種申請資料の提出、(2) 移行審査料の受領証の提出、 (3) 症例 10 症例の入力、を行うことができます。

- 提出されたファイルデータの内容をこちらで確認できない場合には、再度提出をお願いしますの で、提出書類の原本は認定審査が終了するまで必ず保管してください。
- Web 画面上からアップロードする書類等のファイルをパソコンに保存する際のファイル名は、 特に指定はありません。
- 申請受付期間内であれば、入力内容の修正、一度アップロードした書類等の再アップロードが可 能です。申請受付期間後の修正等はできません。
- 注意:単位及び実技実習等は、4年度以内(認定申請年度を除く)の受講分が有効となります。
- 本学会の年度とは、3月1日から2月末までの期間です。

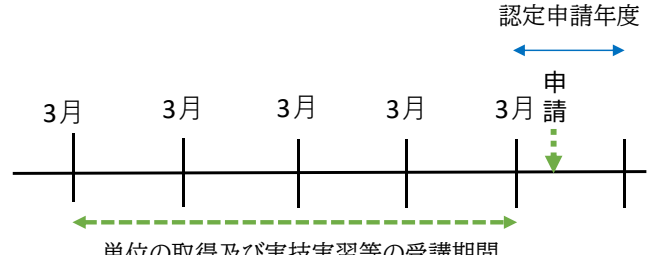

単位の取得及び実技実習等の受講期間

• web 画面上での操作、アップロードの手順については第2章をご参照ください。

\_\_\_\_\_ 認定制度規則の第3章及び施行細則の第3章 1. 薬剤師であること(認定申請時に免許取得後3年以上) 2.3 年度以上引き続いて本学会の一般会員であること(認定申請年度はカウントに含めない) 3. 薬剤師認定制度認証機構により認証された生涯研修認定制度による認定薬剤師、 日本病院 薬剤師会日病薬病院薬学認定薬剤師または日本医療薬学会認定薬剤師であること。(2024 年 度の申請から施行(2023年度の申請分までは適用しない)) 4. 業務を通じて高齢者の薬物療法の有効性又は安全性に直接寄与した症例を 10 症例報告でき ること 5. 本学会の指定する研修などにおいて、30 単位以上取得していること(4 年度以内((認定申 請年度 を除く)) 6. 学会の指定する実技実習などにおいて、3 項目以上受講していること(4 年度以内(認定申 請年度 を除く) 7. 所属長(病院長あるいは施設長等)または保険薬局においては開設者の推薦があること 8. 認定試験を合格した者であること Ĺ\_\_\_\_\_

| 表 | · | 提出物等の | 一覧表 |
|---|---|-------|-----|
| 1 | ٠ |       | 元八  |

|   | 申請要件                    | 手続き                                                                                                    |
|---|-------------------------|----------------------------------------------------------------------------------------------------|
|   | 本学会の一般会員で<br>あること       | • 様式 a (認定申請) をダウンロードし、必要事項を記載し、PDF もしく<br>は JPEG をアップロード。                                                                                                    |
| 2 | 審查料納入                   | <ul> <li>審査料 11,000 円を下記にお振込いただき、「振込金(兼手数料)受領書」の<br/>PDF もしくは JPEG をアップロード。</li> <li>1) 郵便振替<br/>番号 00110-7-487060<br/>名義 一般社団法人日本老年薬学会(いっぱんしゃだんほうじん にほん<br/>ろうねんやくがっかい)</li> <li>2) ゆうちょ銀行(ネットバンキングの場合)<br/>店番 〇一九<br/>当座<br/>番号 0487060</li> </ul>                                                                                                    |
| 1 | 薬剤師免許取得後 3<br>年以上経過     | 薬剤師免許の写し(JPEG もしくは PDF)をアップロード                                                                                                    |
| 7 | 施設長・所属長の推<br>薦          | <ul> <li>様式b(推薦書)をダウンロードし、本学会役員(理事、監事、評議員)<br/>あるいは、所属長(病院長あるいは施設長など)または保険薬局におい<br/>ては開設者の署名又は、記名押印をもらってください。PDF もしくは<br/>JPEGをアップロード。</li> <li>申請者自身が所属長、薬局開設者の場合、申請者が「施設長・所属長の<br/>氏名」に記載いただいて問題ありません。</li> <li>申請日から遡って3ヶ月以内のものが有効となります。</li> </ul>                                                                                                    |
| 5 | 単位取得に関する申<br>請書提出(30単位) | <ul> <li>様式 c (単位取得申請書) に老年薬学会の単位シール等を貼付し、PDF<br/>もしくは JPEG をアップロード。</li> <li>(1) 日本老年薬学会学術大会への 1 回以上の参加を含むこと</li> <li>(2) 日本老年薬学会が主催・協賛・共催する学術大会及び研修等の単位<br/>を 15 単位以上含むこと (緑色の単位シール)</li> <li>2020 年日本老年薬学会学術大会は、緑色の単位シールの交付に代わり、<br/>参加証にて 6 単位として扱う</li> <li>2021 年 2 月以降の本学会主催の研修会等の単位は、現地での緑色の単<br/>位シールの交付に代わり、学会サイト会員ページ内「参加行事閲覧」に<br/>て単位をダウンロード (※1 参照)</li> <li>余剰の受講証明書を単位 (2 単位/1 枚) として用いる場合は様式 c に貼<br/>付</li> <li>単位シールが発行されないものについては、様式 d (単位換算申請書)<br/>も申請してください。これらを 1 つの PDF ファイルにしてアップロー<br/>ドしてください (※2 参照)。</li> <li>様式 d (単位換算申請書) により単位換算を行う場合は、証明する資料<br/>も一緒に PDF ファイルとし提出する必要があります。資料がないもの<br/>については無効となります。</li> </ul> |

|   |                                | <ul> <li>様式 e (実技実習等受講申請書) に実習受講証明書を貼付し、PDF もし<br/>くは JPEG をアップロード。</li> </ul>                                                                                                    |
|---|--------------------------------|----------------------------------------------------------------------------------------------------|
|   |                                | ※ 2017 年度に開催した Basic コースの受講証明書にはカリキュラムコード 7-<br>3、8-2、9-2 が記載されておりますが、「11-N」のコードへの読み替えを行いま<br>す。受講証明書はこのまま申請にご利用いただけます。                                                                   |
|   |                                | <ul> <li>2020年11月以降のワークショップの受講証明書は、学会サイト会員専用ページ内「参加行事閲覧」にてダウンロード(※3参照)。</li> </ul>                                                                                                    |
| 6 | 実技実習等の受講に<br>関する申請書提出(3<br>項目) | <ul> <li>交付(詳細は手引き参照)。実習受講証明書が発行されなかったものについては、様式f(実技実習等出席証明書)または様式g(実務従事証明書)を提出してください。なお、「実習受講証明書」以外のみにより申請する場合も、様式e(実技実習等受講申請書)を提出してください。これらを1つのPDFファイルにしてアップロードしてください(※4参照)。</li> </ul> |
|   |                                | <ul> <li>様式f(実技実習等出席証明書)を用いる場合、「受講を証明できる認定<br/>証、修了証、領収書、参加証等」または「主催者記入欄への記入」が必<br/>要となります(「11-B 救命救急・AED」日本赤十字社や消防署等が交付<br/>した認定証がある場合は、不要)。これらが無い場合、無効となります。</li> </ul>                 |
|   |                                | <ul> <li>様式g(実務従事証明書)を用いる場合は、1つのコードにつき、1枚の<br/>様式g(実務従事証明書)を提出してください。</li> </ul>                                                                                                    |
|   |                                | ※ 2019 年 3 月以前の旧バージョンの様式 f (実技実習等出席証明書) にて主催<br>者記入欄への記載のある申請書類を作成された方は、旧バージョンを申請に用い<br>ていただいて問題ありません。                                                                                    |
|   |                                | <ul> <li>業務を通じて高齢者の薬物療法の有効性または安全性に直接寄与した症例(「症例の手引き」を参照)をweb 画面に入力してください。</li> </ul>                                                                                                    |
| 4 | 症例の報告(10 症<br>例)               | • 各項目には文字数制限がありますが、Web 画面の症例報告入力フォーム<br>上では、入力した文字数は表示されません。一度、word や excel 上にて<br>作成し、文字数が制限内であることを確認した後に、入力フォームに文<br>字を貼り付けてください。                                                       |
|   |                                | • web 画面上で入力した症例を受付期間後に出力することはできませんの<br>で、症例報告準備用フォーマット(word)で作成し、ご自身で保管して<br>ください。                                                                                                    |

※1:学会サイト会員ページ内から単位のダウンロード

会員ページの「参加行事閲覧」から単位をダウンロードし、余白は切り落とし、様式 c (単位取得申請書) に貼付してください。

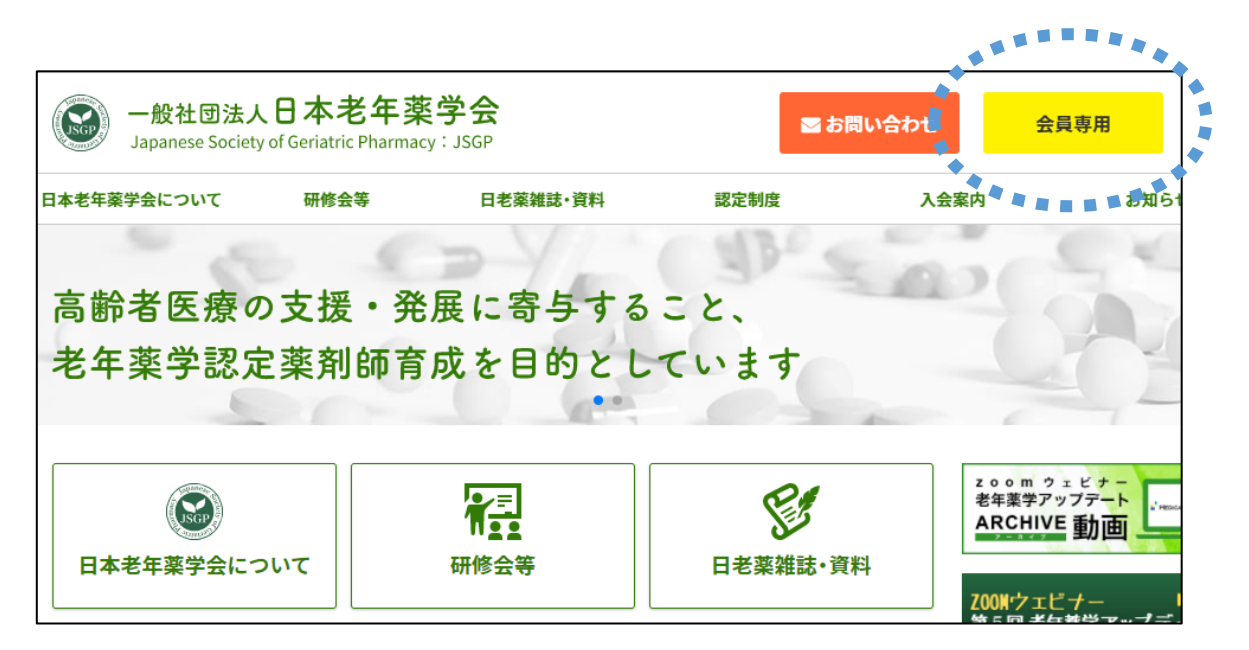

| │ 会員メニュー           |                                                                                 |       |       |        |         |       |                            |       |
|--------------------|---------------------------------------------------------------------------------|-------|-------|--------|---------|-------|----------------------------|-------|
| 会員メニュー             | 参加行事閲覧                                                                          |       |       |        |         |       |                            |       |
| お知らせ               | 行事参加履歴                                                                          |       |       |        |         |       |                            |       |
| 登録情報閲覧             | 检索结果:3件 表示[1-3]                                                                 |       |       |        |         |       |                            |       |
| 請求入金情報閲覧           | 行重名▲                                                                            | 申込悉号● | 申込日時● | 造业会知   | 入会額●    | 入会日 🔿 | _                          |       |
| 役職就任歷閲覧<br>委員就任歷閲覧 | 公開シンボジウム2020 [2021年2月21日開催]<br>2021年02月21日(日)                                   |       |       | 1,000円 | 1,000円  |       | <b>≫</b> マイページ             | 参加証明書 |
| 登録情報変更             | 2/2(日)9:30~12:30@東京研修会「老年業学ワークショップ(Basic) ~高齢者の処方見直しへのアプローチ~」<br>2020年02月02日(日) |       |       | 3,000円 | 3,000円: |       | <b>&gt;</b> ₹ <b>1</b> ページ | 1     |
| うかは19-198<br>資格認知  | 【公開シンボジウム】7月1日@東京<br>2018年07月01日(日)                                             |       |       | 0円     | 0円      |       | •रन                        |       |
|                    |                                                                                 |       |       |        |         |       |                            |       |
| 参加                 | 1行事閲覧                                                                           |       |       | 「参     | 加証明     | 書」を   | クリック                       | ,     |

※2:様式d(単位換算申請書)を用いる場合のPDFファイル作成の方法

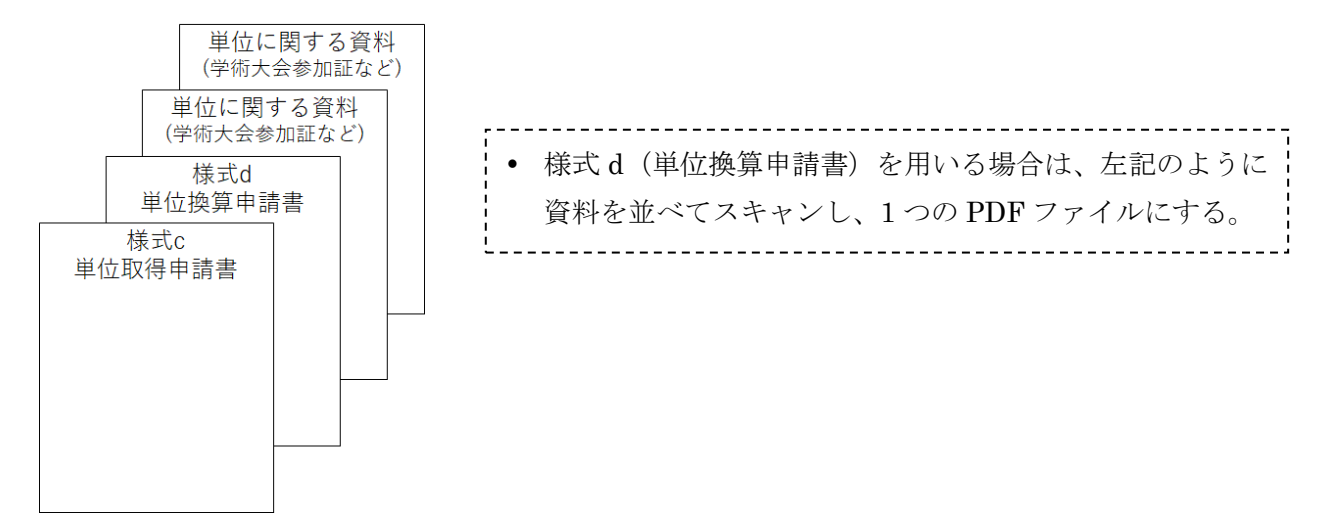

表:単位換算において添付が必要な資料

| •日本老年薬学会学術大会での発表(筆頭演者に限る):2単位                 | 発表要旨 pdf の添付          |
|-----------------------------------------------|-----------------------|
| •日本老年学会に加盟している7学会(日本老年医学会、日本ケアマネジメ            |                       |
| ント学会など)での発表(筆頭演者に限る):2単位                      |                       |
| •日本老年薬学会学術大会、本学会が主催する研修会のシンポジウム、講演            | 講演概要がわかる              |
| の演者・講師:2単位                                    | 資料 pdf の添付            |
| • 下記雑誌に掲載された <u>論文</u> (ファースト、コレスポに限る):2単位    | 論文 pdf の添付            |
| ▶ 日本老年薬学会学術雑誌                                 |                       |
| ▶ 日本老年学会に加盟している7学会の学術雑誌                       |                       |
| <ul> <li>老年薬学に関する英語論文掲載</li> </ul>            |                       |
| • 医療系学会誌、医療職能団体発行雑誌、医療系商業誌における老年薬学に           |                       |
| 関する <u>総説や解説</u> (ファーストに限る): 2 単位             |                       |
| *論文及び総説等は、申請時から遡って過去10年以内に掲載されたものに限る          |                       |
| <ul> <li>本学会が企画する e-learning の受講</li> </ul>   | メディカルナレッ              |
| メディカルナレッジにおいて分野「老年薬学」に該当する講座                  | ジのサイトからダ              |
| https://www.medical-knowledge.net/koza/       | ウンロードした受              |
| ▶ 3 講座(30 分/1 講座) 1 単位                        | 講修了証 pdf の添付          |
| ▶ 申請に使用可能な単位の上限:4単位                           |                       |
| ● その他学会の学術大会・年会への参加 : 1 回の参加 2 単位(参加日数に関      | 学術大会参加証 pdf           |
| わらず1回とカウントし、1学会の学術大会・年会の参加を2単位とする)            | の添付(領収書は不             |
| ▶ 日本老年学会に加盟している7学会(日本老年医学会、日本ケアマ)             | 可)                    |
| ネジメント学会など)への参加                                |                       |
| <ul> <li>本学会が指定する医療系学会の学術大会・年会への参加</li> </ul> |                       |
| ※本学会が指定する医療系学会:日本薬剤師会学術大会(地方会も含む)/            | /日本病院薬剤師会各            |
| ブロック学術大会/日本薬学会年会(医療薬学フォーラム、地方会も含む)            | /日本医療薬学会年             |
| 会/日本褥瘡学会/日本緩和医療薬学会/日本臨床腫瘍薬学会/日本静脈経            | <b>&amp;腸栄養学会/日本化</b> |
| 学療法学会/日本腎臓病薬物療法学会/日本糖尿病学会/日本骨粗鬆症学会            | 会/日本プライマリ・            |
| ケア連合学会/日本在宅薬学会                                |                       |

※3:学会サイト会員ページ内から受講証明書をダウンロード

会員ページ「参加行事閲覧」から受講証明書をダウンロードし、余白は切り落として使用してください。 ▶ 学会の指定する実技実習等の受講分(3項目)として使用:様式 e(実技実習等受講申請書)に貼付
▶ 余剰分を単位として用いる場合:様式 c(単位取得申請書)に貼付

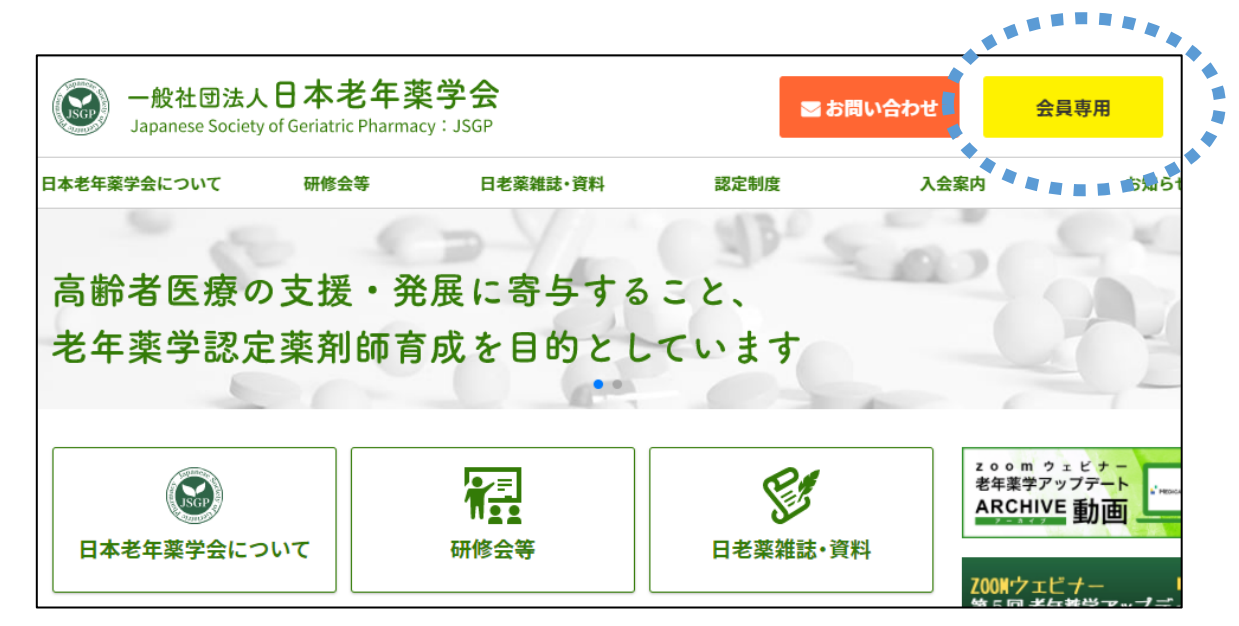

≻

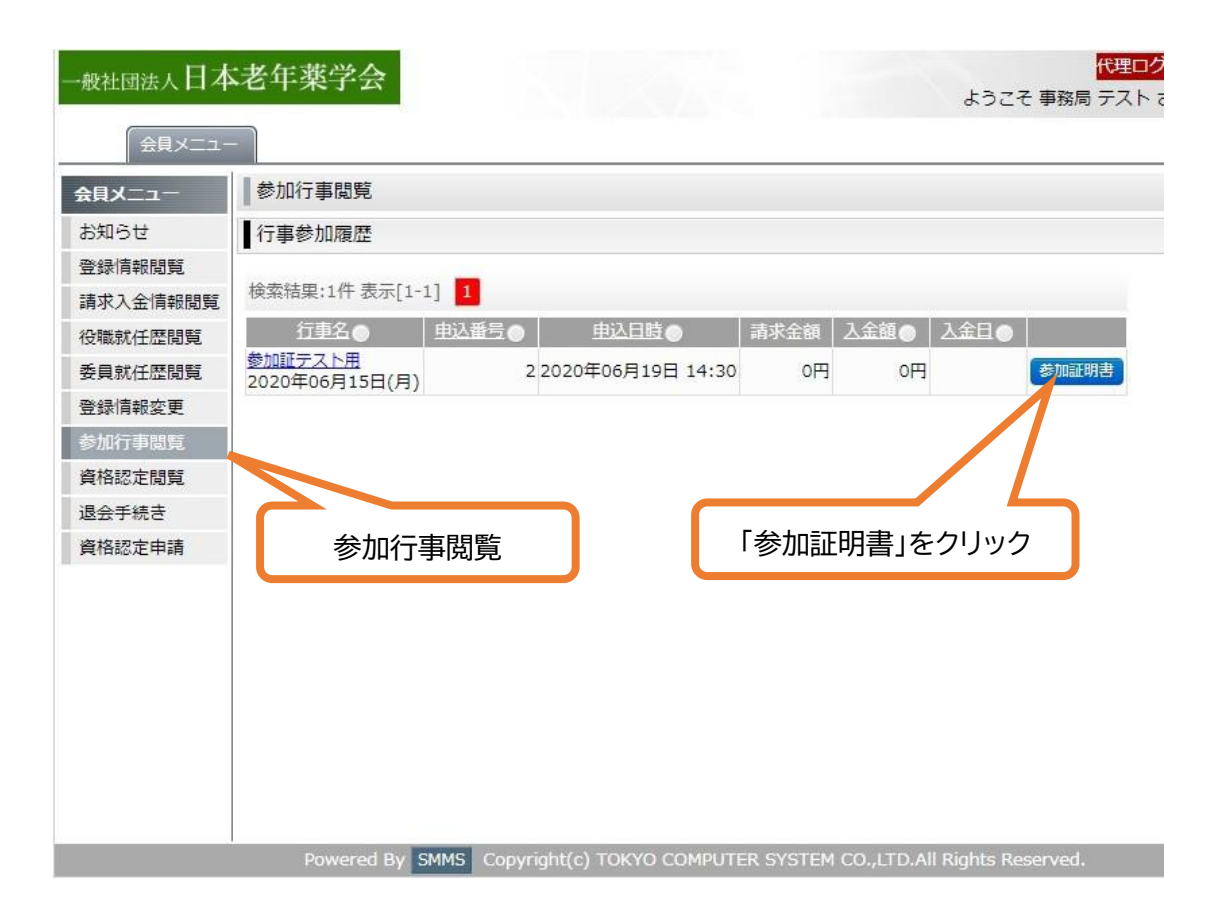

※4-1:様式f(実技実習等出席証明書)を用いる場合の PDF ファイル作成の方法

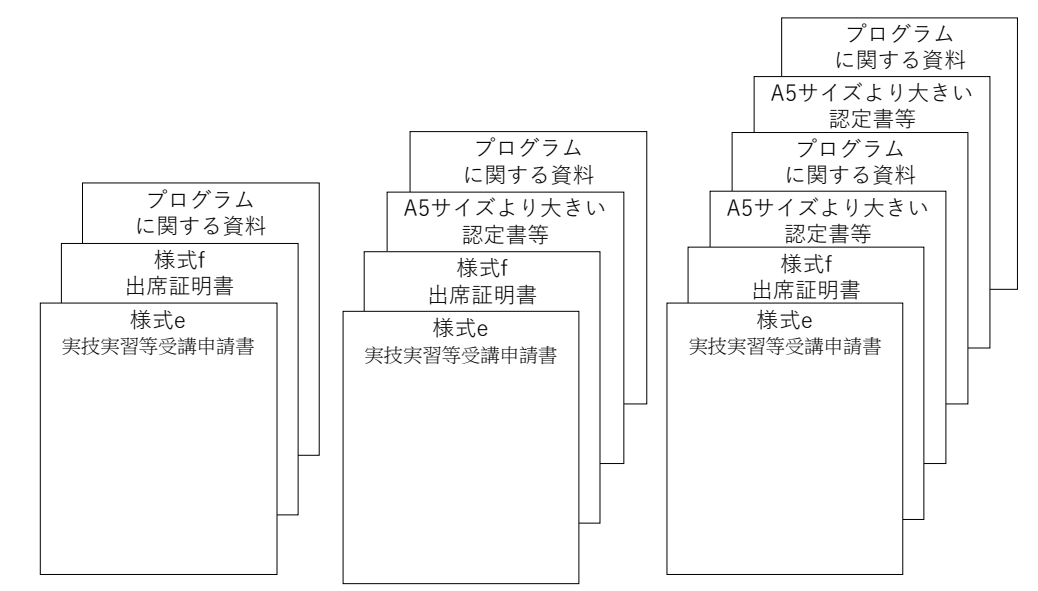

※4-2:様式9(実務従事証明書)を用いる場合のPDFファイル作成の方法

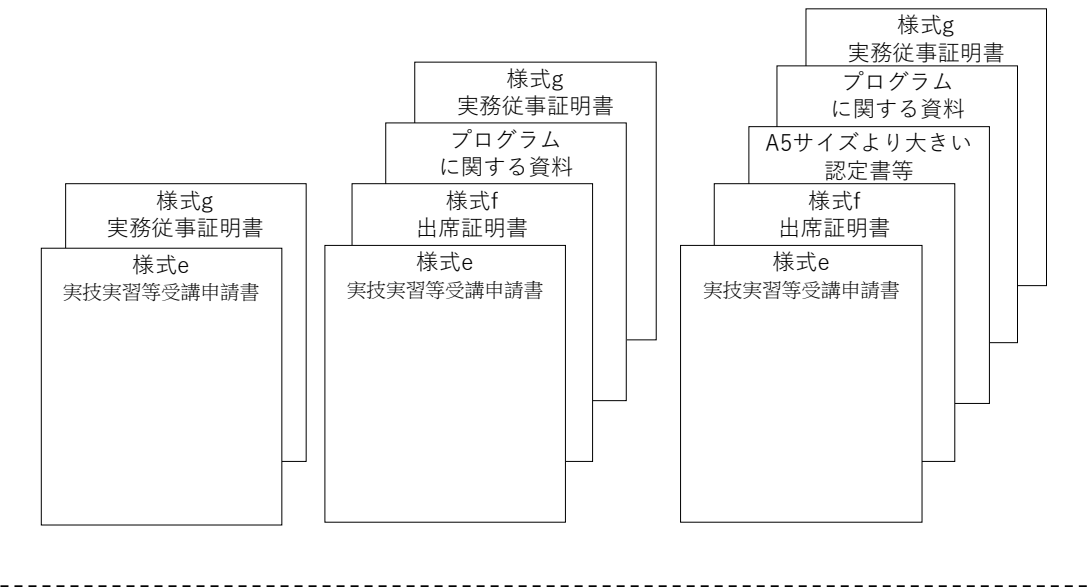

様式f(実技実習等出席証明書)や様式g(実務従事証明書)を用いる場合は、上記のよう に資料を並べてスキャンし、1つの PDF ファイルにする。
実習受講証明書以外のみにより申請する場合も、様式e(実技実習等受講申請書)を提出

してください。

#### (2) 認定審査の結果

- 秋頃(9/1(予定))にマイページにて、審査結果を開示いたします。
- 審査結果の開示について、E-mail で連絡いたしますので、予め当学会からの送信メールを受信できるよう、学会の登録情報を常に最新に更新していただくとともに、迷惑メール等に分類されないようメールソフトを設定してください。
- 通知後 30 日以内に登録料 1,1000 円(税込)をお振り込みください。

## 第2章 認定申請画面の操作手順

### ● 申請に必要な書類の pdf ファイルの作成

- 1. 申請書類は、老年薬学ホームページの「認定薬剤師制度」の中の、「認定申請の要件」にてダウンロ ードすることができます。
- 2. 自筆以外の箇所は、wordで入力でも、印刷したものに手書きいただいてもどちらでもかまいません。
- ご自宅等にスキャナーがない場合には、コンビニに設置されているマルチコピー機にて PDF ファイ ルを作成することが可能です。USBメモリーをコンビニに持参し、マルチコピー機のスキャンサー ビス(1回 30円)で、お手持ちの書類の PDF ファイル版を USB に保存することができます。
- 4. 申請する書類の pdf ファイルの名前に指定はありません。
- 認定申請画面へのログイン

| <b>一般社団法人</b><br>Japanese Society of | 日本老年<br>of Geriatric Pharma | <b>奖学会</b><br>cy:JSGP | ■お問                   | い合わせ                | 会員専用  |
|--------------------------------------|-----------------------------|-----------------------|-----------------------|---------------------|-------|
| 日本老年薬学会について                          | 研修会等                        | 日老薬雑誌・資料              | 認定制度                  | 入会案内                | 45    |
| 高齢者医療の<br>老年薬学認定                     | 支援・発<br>薬剤師育                | 展に寄与する<br>成を目的とし      | こと、<br>ています           |                     | Se la |
| 日本老年薬学会につ                            | ντ                          | 研修会等                  | <b>ビア</b><br>日老薬雑誌・資料 | z o o<br>老年業<br>ARC |       |

2. 会員限定ページログインが表示されますので、事務局より発行されたログイン ID とパスワードを入 力し、ログインしてください。

| 一般社团法人日本老年莱学会 |                                                                         |
|---------------|-------------------------------------------------------------------------|
|               | <b>会員限定ページログイン</b><br>ログインID:<br>ノはスワード:                                |
|               | ID-バスワードを忘れた方は、ごちら<br>グローバルダイン経道サイト<br>通 Ski sequred<br>GlobalSign "GMO |

3. 画面向かって左側の一番下にある「資格認定申請」をクリックしてください。

|   | 一般社团法人日本老年薬学会 |                |  |  |
|---|---------------|----------------|--|--|
|   | 会員メニュ・        | -              |  |  |
|   |               | 資格認定申請         |  |  |
|   | お知らせ          | ■ 事務局からのお知らせ   |  |  |
|   | 登録情報閲覧        |                |  |  |
|   | 登録情報変更        | お知らせはありません。    |  |  |
|   | 請求入金情報閲覧      |                |  |  |
|   | 退会手続き         | ■ システムに関するお知らせ |  |  |
|   |               |                |  |  |
| ( | 資格認定申請        | お知らせはありません。    |  |  |
|   |               |                |  |  |
|   |               |                |  |  |
|   |               |                |  |  |

4. 「申請」のボタンをクリックしてください。「申請」は申請受付期間のみ表示されます。

| 一般社团法人日本老年莱学会 |     |       |        |                       |  |
|---------------|-----|-------|--------|-----------------------|--|
| ✓会員メニュ・       | - ] |       |        |                       |  |
| 会員メニュー        | 資格認 | 定申請   |        |                       |  |
| お知らせ          |     | 資格認定名 | 申請受付年度 | 申請受付期間                |  |
| 登録情報閲覧        | 申請  | 認定薬剤師 | 2017   | 2017/01/24~2017/02/20 |  |
| 登録情報変更        |     |       |        |                       |  |
| 請求入金情報閲覧      |     |       |        |                       |  |
| 退会手続き         |     |       |        |                       |  |
| 資格認定閲覧        |     |       |        |                       |  |
| 資格認定申請        |     |       |        |                       |  |

5. 申請項目のページが開き、ここで、(1)各種申請書の提出、(2)症例の入力、を行うことができます。

#### ● 申請に必要な書類のアップロードの手順

- 1. 申請する書類の pdf ファイルの名前に指定はありません。
- 2. 申請画面の「参照...」をクリックし、保存した pdf を選択。

| 申請功 | 申請項目                                                |  |  |  |  |
|-----|-----------------------------------------------------|--|--|--|--|
|     | 様式1:認定申請書                                           |  |  |  |  |
| 未   | テンブレートファイル: <u>様式1(申請書)161227.docx(19</u> KB)       |  |  |  |  |
|     | アップロードファイル 参照<br>*アップロードできるファイルは1PEGまたはPDE ファイルののです |  |  |  |  |
|     | アップロード状況:未                                          |  |  |  |  |

3. アップロード状況の右側に下記のように先ほど選択したファイル名が表示され、左側に「<u>済</u>」の文字が表示されていれば、問題なくアップロードできています。

| 申請項目 |                                                                           |  |  |  |
|------|---------------------------------------------------------------------------|--|--|--|
|      | 様式1:認定申請書                                                                 |  |  |  |
|      | テンプレートファイル: <u>様式1(申請書)161227.docx</u> (19 KB)                            |  |  |  |
| 済    | アップロードファイル                                                                |  |  |  |
|      | ※アップラードできるファイブレはアビタスにはトレーランイルのみです                                         |  |  |  |
|      | アップロード状況: <u>様式1(申請書)161227.pdf</u> (171 KB)2017.0 <sup>2,</sup> 25 00:42 |  |  |  |

 誤ったものをアップロードしてしまった場合には、再度、「参照…」をクリックし、正しいファイル を選択し直すことで、新たなファイルがアップロードされ、置き換わります。

# ● 症例の入力

1. [症例報告(必要登録数:10)]の箇所にある「詳細」をクリックしてください。

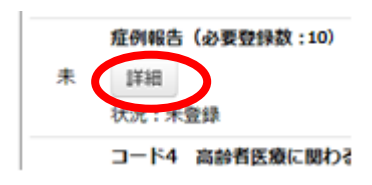

2. 「症例報告新規登録」をクリックしてください。

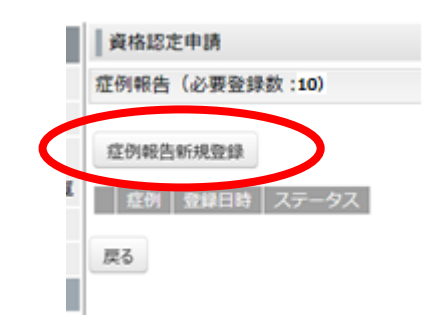

 入力画面が表示されますので、こちらに入力をしてくだい。各項目には文字数制限がありますが、症 例報告入力フォーム上では、入力した文字数が表示されません。一度、word 等にて作成し、文字数 が制限内であることを確認した後に、入力フォームに文字を貼り付けてください。

| 資格認定申請        |             |   |
|---------------|-------------|---|
| 症例報告入力フォーム    |             |   |
| ※項目は全て必須入力です。 |             |   |
| 症例*           |             |   |
| 年齡*           | 歳           |   |
| 性別*           | ○男性 ○女性 ○不明 |   |
| 患者背景*         |             |   |
| 1             |             | ^ |
|               |             |   |
|               |             | Ť |
| 現病歴(病名)*      |             | 0 |
| 介入時考慮した検査値*   |             | - |
|               |             | ^ |
|               |             |   |
|               |             |   |
|               |             |   |
|               |             | ~ |
| その他の介入時検査所見*  |             |   |
|               |             | 0 |
|               |             |   |
| 来の言理者*        |             |   |
| 生活状况          |             |   |
| 服用できない剤形*     |             |   |
| 菜剤有害事象        | * 〇無 〇有     |   |
| 業の管理方法*       |             |   |
| 介入時の投薬状況*     |             | _ |
|               |             | ^ |
|               |             |   |
|               |             |   |
|               |             |   |

4. 下部にある「一時保存」をクリックすることで入力途中でも入力内容を保存することができます。

| 多職種などとの連携内容・                   | ^                                                   |  |
|--------------------------------|-----------------------------------------------------|--|
|                                | ~                                                   |  |
| 介入結果および考察*                     | ^                                                   |  |
|                                |                                                     |  |
|                                |                                                     |  |
|                                |                                                     |  |
|                                | ~                                                   |  |
|                                | 登録確認画面へ一時保存                                         |  |
| 戻る                             |                                                     |  |
| Powered By SMMS Copyright(c) T | OKYO COMPUTER SYSTEM CO., LTD. All Rights Reserved. |  |

5. 全ての項目について入力が完了したら、「登録確認画面へ」をクリックしてください。

| 多職種などとの連携内容・                   | ^                                                  |  |
|--------------------------------|----------------------------------------------------|--|
|                                | ~                                                  |  |
| 介入結果および考察*                     | ^                                                  |  |
|                                |                                                    |  |
|                                |                                                    |  |
|                                |                                                    |  |
|                                | ~                                                  |  |
|                                | 登録確認画面へ                                            |  |
| 戻る                             |                                                    |  |
| Powered By SMMS Copyright(c) T | OKYO COMPUTER SYSTEM CO., LTD.All Rights Reserved. |  |

6. 入力漏れや、文字数が上限より多い場合には、画面の下部に赤字でエラー内容が表示されます。

|                   |                             |                     |                                 | (D)        | 録確認画面へ     | 一時係      | 存       |
|-------------------|-----------------------------|---------------------|---------------------------------|------------|------------|----------|---------|
| <u>患者者</u><br>介入時 | <u> 誤 は 150 文</u><br>持慮した検査 | <u>字以内で</u><br>値 は必 | <u>で入力してくだ</u><br><u>須入力です。</u> | <u>さい。</u> |            |          |         |
| 戻る                |                             |                     |                                 |            |            |          |         |
|                   | Powered By                  | SMMS                | Copyright(c)                    | токуо      | COMPUTER S | SYSTEM ( | CO.,LTE |

 過不足なく項目を埋めた後に、「登録確認画面へ」をクリックしてください。[症例報告確認]画面が 表示されますので、「登録」をクリックしてくだい。また、「登録」をクリックした後でも、登録内容 の修正は可能です。

| 行周                                   | 00000  |    |  |
|--------------------------------------|--------|----|--|
|                                      | 12#    |    |  |
| +                                    | 12成    |    |  |
| 日川                                   | 200000 |    |  |
| 志行月夏<br>現病歴 (病久)                     | 000000 |    |  |
| ···································· | 00000  |    |  |
| その他の介入時検査所見                          | 00000  |    |  |
| 薬の管理者                                | 00000  |    |  |
| 牛活状況                                 | 00000  |    |  |
|                                      | 00000  |    |  |
|                                      | 無      |    |  |
| <br>薬の管理方法                           | 00000  |    |  |
| 介入時の投薬状況                             | 00000  |    |  |
| 介入終了時の投薬状況                           | 00000  |    |  |
| 服薬アドヒアランス(介入時)                       | 極めて不良  |    |  |
| 服薬アドヒアランス(介入終了時)                     | 極めて不良  |    |  |
| プロブレムリスト                             | 00000  |    |  |
| 服薬支援・管理・処方介入など具体的内容                  | 00000  |    |  |
| 多職種などとの連携内容                          | 00000  |    |  |
| 介入結果および考察                            | 00000  |    |  |
|                                      |        |    |  |
|                                      | (      | 登録 |  |

8. 下記が、一つの症例の登録が完了した画面です。手順2からの操作を繰り返し、10症例登録してく ださい。「戻る」をクリックすると、[申請項目]のページに戻ります。

| 会員メニュー   | 資格認定申請   |       |       |                                       |      |  |  |
|----------|----------|-------|-------|---------------------------------------|------|--|--|
| お知らせ     | 症例報告(    | 必要登録数 | :7)   |                                       |      |  |  |
| 登録情報問覧   |          |       |       |                                       |      |  |  |
| 登録情報変更   | 症例報告新    | 規整錄   |       |                                       |      |  |  |
| 請求入金情報閲覧 |          |       | 群例    | C C C C C C C C C C C C C C C C C C C | - 47 |  |  |
| 退会手続き    | NETE F   |       | 00000 | 2017/01/26 01:11                      | 语    |  |  |
| 資格認定問覧   | entre 10 | HING: |       | , ==, == 0 01111                      |      |  |  |
| 資格認定申請   | 戻る       |       |       |                                       |      |  |  |

9. 10 症例の登録が完了すると、[申請項目]のページに「済」が表示されます。

|          | > > >                       | (101 10 |
|----------|-----------------------------|---------|
| $\frown$ | 症例報告(必要登録数:10)              |         |
| 済        | 詳細                          |         |
|          | 伏況:10件登録済み 2)17/01/26 01:18 |         |
|          |                             |         |

# 申請の完了

1. 全ての書類の提出、症例の入力が終わった後に、申請項目の画面の下部にある「申請」がクリック できるようになります。「申請」をクリックしてください。

|   |      | лимы налан           | 20177         | 01/20 01.20              | ,            |         |             |           |            |             |  |
|---|------|----------------------|---------------|--------------------------|--------------|---------|-------------|-----------|------------|-------------|--|
|   | 済    | コード10<br>解答<br>ポ況・会格 | 高齢者が<br>2017/ | 施設や在宅の現<br>(01/25.04・26) | <b>環境整備(</b> | 合格に必要   | <b>な正解率</b> | : 80%)    |            |             |  |
| 1 | 全て済に | ならないと、               | 申請で           | きません。                    |              |         |             |           |            |             |  |
|   | 申請   | >                    |               |                          |              |         |             |           |            |             |  |
|   | 戻る   |                      |               |                          |              |         |             |           |            |             |  |
|   | F    | owered By            | SMMS          | Copyright(c)             | ΤΟΚΥΟ        | COMPUTE | R SYSTEM    | I CO.,LTD | .All Right | s Reserved. |  |

2. 必ず、申請状況が「申請済み」になっているか確認してください。

| 会員メニュ-   | - ] |       |        |                   |                           |
|----------|-----|-------|--------|-------------------|---------------------------|
|          | 資格認 | 定申請   |        |                   |                           |
| お知らせ     |     | 資格認定名 | 申請受付年度 | 申請受付期間            | <b>大</b> 清状況              |
| 登録情報閲覧   | 申請  | 認定薬剤師 | 2017   | 2017/01/24~2017/0 | /20 申請済み 2017/01/25 04:26 |
| 登録情報変更   |     |       |        |                   |                           |
| 請求入金情報閲覧 |     |       |        |                   |                           |
| 退会手続き    |     |       |        |                   |                           |
| 資格認定閲覧   |     |       |        |                   |                           |
| 資格認定申請   |     |       |        |                   |                           |

3. 申請受付期間内であれば、申請状況が「申請済み」となっていても、書類等の再アップロード、症 例の修正は可能です。